# Lab4 – 静态路由配置

Dr. Xiqun Lu College of Computer Science Zhejiang University

# 实验目的

- 学习掌握路由器的工作原理和配置方法;
- 加深理解路由和交换功能的区别和联系;
- 理解路由表的原理,掌握子网划分原则;
- 理解静态路由的概念,掌握设置静态路由和默认路由的方法;

实验内容

- 分别采用静态地址分配、动态地址分配构建多种类型的局域网;
- 使用多个路由器连接多个局域网;
- 分别采用以太网、高速串口等方式连接路由器;
- 通过路由器连接真实网络并实现数据通信;
- 在路由器上配置NAT,实现私有网络和共有网络的互联;
- 在各路由器上配置静态路由,实现网络互联互通。
- 注意: 请按照实验报告中具体要求来配置每个区域中设备的IP地 址! 在做实验之前请认真阅读实验报告。完成实验后请按照实验 报告要求把所需的文件打包上传到作业系统中。

# 安装GNS3模拟实验环境的软件(I)

- 1) 安装所有的软件之前请仔细 阅读作业系统中"使用GNS3 软件模拟IOS指南"pdf格式文 档。
- 2) 根据你自己电脑操作系统下载并安装VMWare虚拟机 (红 色框下方的软件)。
  - 如果需要注册产品,目录里面 提供有注册密钥。
- 3) 虚拟机软件VMWare安装完毕,请根据你电脑的操作系统下载对应的GNS3虚拟机,解压缩后的文件名为GNS3 VM.ova,然后在VMWare软件内导入该虚拟机文件。
  - 例如我的电脑是Windows操作 系统,我就下载GNS3 2.1.9
     VM for VMware workstation的 GNS3虚拟机。
  - 下载安装Windows环境下的 GNS3-2.1.9软件。

| Windows      | MacOS                 | Virtu                    | al Machine                   |  |
|--------------|-----------------------|--------------------------|------------------------------|--|
|              |                       | ver 2.2.23               |                              |  |
|              |                       | GNS3 2.2.23 VM f         | or VMware Workstation        |  |
| CNS2-2.2.22  |                       | GNS3 2.2.23 VM f         | or Windows 10 Hyper-V        |  |
| 01135-2.2.25 | 01035 2.2.25          | GNS3 2.2.23 \            | /M for VMware ESXI           |  |
|              |                       | GNS3 2.2.23              | VM for VirsualBox            |  |
|              |                       | ver 2.1.9                |                              |  |
|              |                       | GNS3 2.1.9 VM fo         | or VMware Workstation        |  |
| GNS3-2.1.9   | GNS3 2.1.9            | GNS3 2.1.9 V             | M for VMware ESXI            |  |
|              |                       |                          | GNS3 2.1.9 VM for VirsualBox |  |
|              |                       | ver 1.5.2                |                              |  |
| GNS3-1.5.2   | GNS3 1.5.2            | GNS3 1.5.2 VM for VMware |                              |  |
|              | V                     |                          |                              |  |
| Wind         | dows                  | MacOS                    |                              |  |
| VMware Wo    | VMware Workstation 12 |                          | VMware Fusion 8              |  |

How to install on Linux

# 安装GNS3模拟实验环境的软件(II)

- GNS3虚拟机安装:
  - 1) 打开VMware, 在VMWare软件内 导入该虚拟机文 件(就是你前面下 载并解压的GNS3 虚拟机文件,文 件扩展名为.ova)
    - "使用GNS3软件 模拟IOS指南"文 档中有详细说明!

# ・ ・ ・ ・ ・ ・ ・ ・ ・ ・ ・ ・ ・ ・ ・ ・ ・ ・ ・ ・ ・ ・ ・ ・ ・ ・ ・ ・ ・ ・ ・ ・ ・ ・ ・ ・ ・ ・ ・ ・ ・ ・ ・ ・ ・ ・ ・ ・ ・ ・ ・ ・ ・ ・ ・ ・ ・ ・ ・ ・ ・ ・ ・ ・ ・ ・ ・ ・ ・ ・ ・ ・ ・ ・ ・ ・ ・ ・<

打开(0)

取消

| 导入虚拟机                                       | $\times$ |
|---------------------------------------------|----------|
| 存儲新虛拟机<br>为新的虚拟机提供名称和本地存储路径。                |          |
| 新虚拟机名称(A):                                  |          |
| GNS3 VM                                     |          |
| 新虚拟机的存储路径(P):                               |          |
| D:\Documents\Virtual Machines\GNS3 VM 浏览(R) |          |
| 帮助 导入(I) 取消                                 |          |

# 安装GNS3模拟实验环境的软件(III)

- 紧接着需要给虚 拟机增加网卡, 采用桥接模式。
  - 点击虚拟机设置 然后点击"添加 键,会跳出一个 窗口"添加硬件 导向",点击添 加"网络适配 器",然后点击 "下一步"就会 跳出"使用 GNS3软件模拟 IOS指南"中展 示图片

|                                           | 摘要<br>2 GB               |                                                                                                    |
|-------------------------------------------|--------------------------|----------------------------------------------------------------------------------------------------|
| ■ 小理哭                                     | 1                        | ☑ 启动时连接(O)                                                                                                    |
| — ~24 m<br>— 硬盘(SCSI)                     | -<br>19.5 GB             | 添加硬件向导                                                                                                    |
| 🔜 硬盘 2 (SCSI)<br>② CD/DVD (IDE)<br>包网络适配器 | 97.7 GB<br>自动检测<br>仅主机模式 | 网络适配器类型<br>您要添加何种类型的网络适配器?                                                                                                    |
| 惶网络适配器 2<br>■显示器                          | NAT<br>自动检测              | <ul> <li>网络连接</li> <li>● 桥接模式(R): 直接连接到物理网络</li> <li>□ 复制物理网络连接状态(P)</li> <li>○ NAT 模式(N): 用于共享主机的 IP 地址</li> <li>○ 仅主机模式(H): 与主机共享的专用网络</li> <li>○ 自定义(C): 特定虚拟网络</li> <li>✓ WhetO</li> <li>✓ 自动时连接(O)</li> </ul> |
|                                           |                          |                                                                                                    |

### 安装GNS3模拟实验环境的软件(IV)

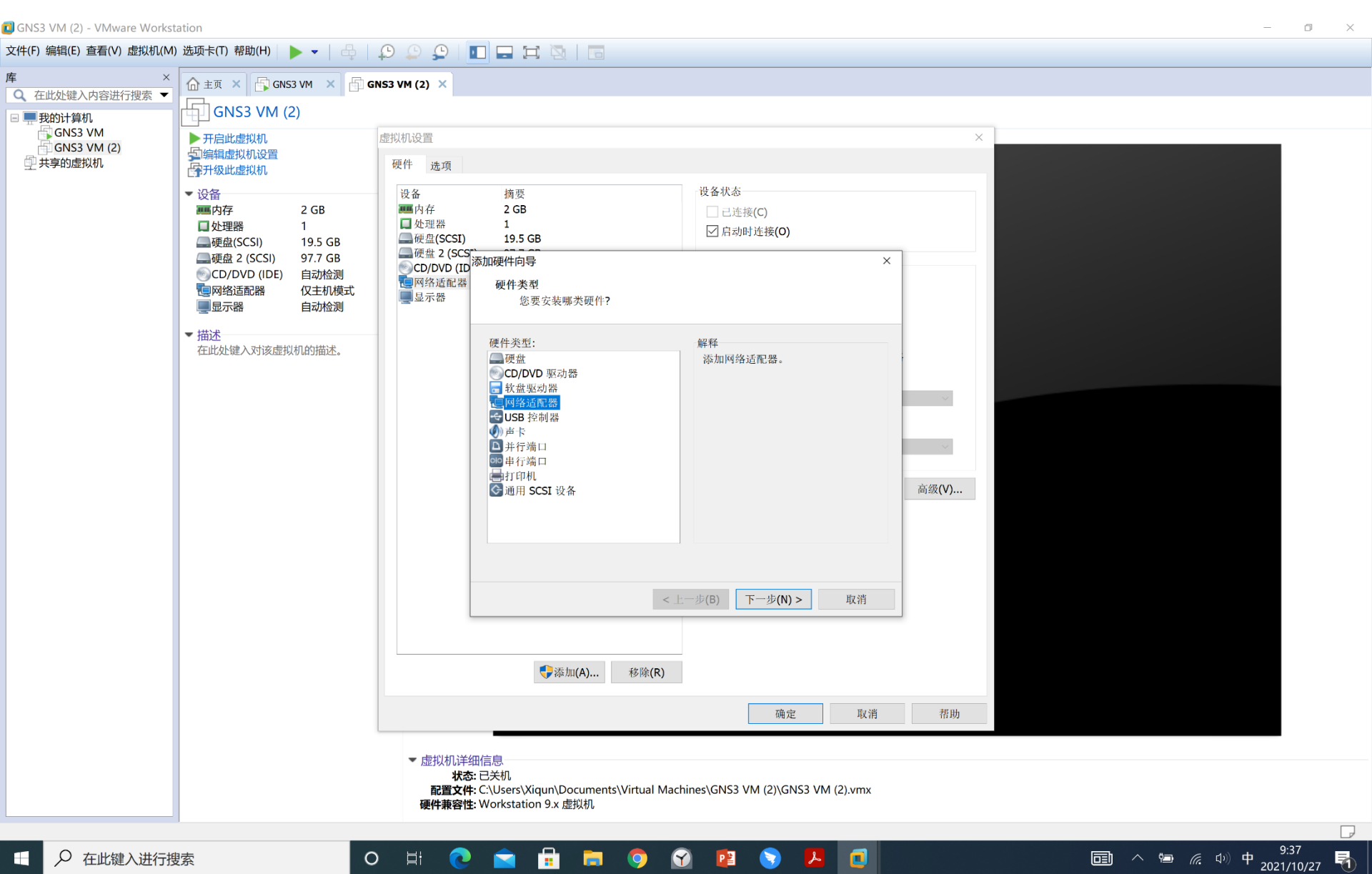

P

.

0

### GNS3模拟实验环境

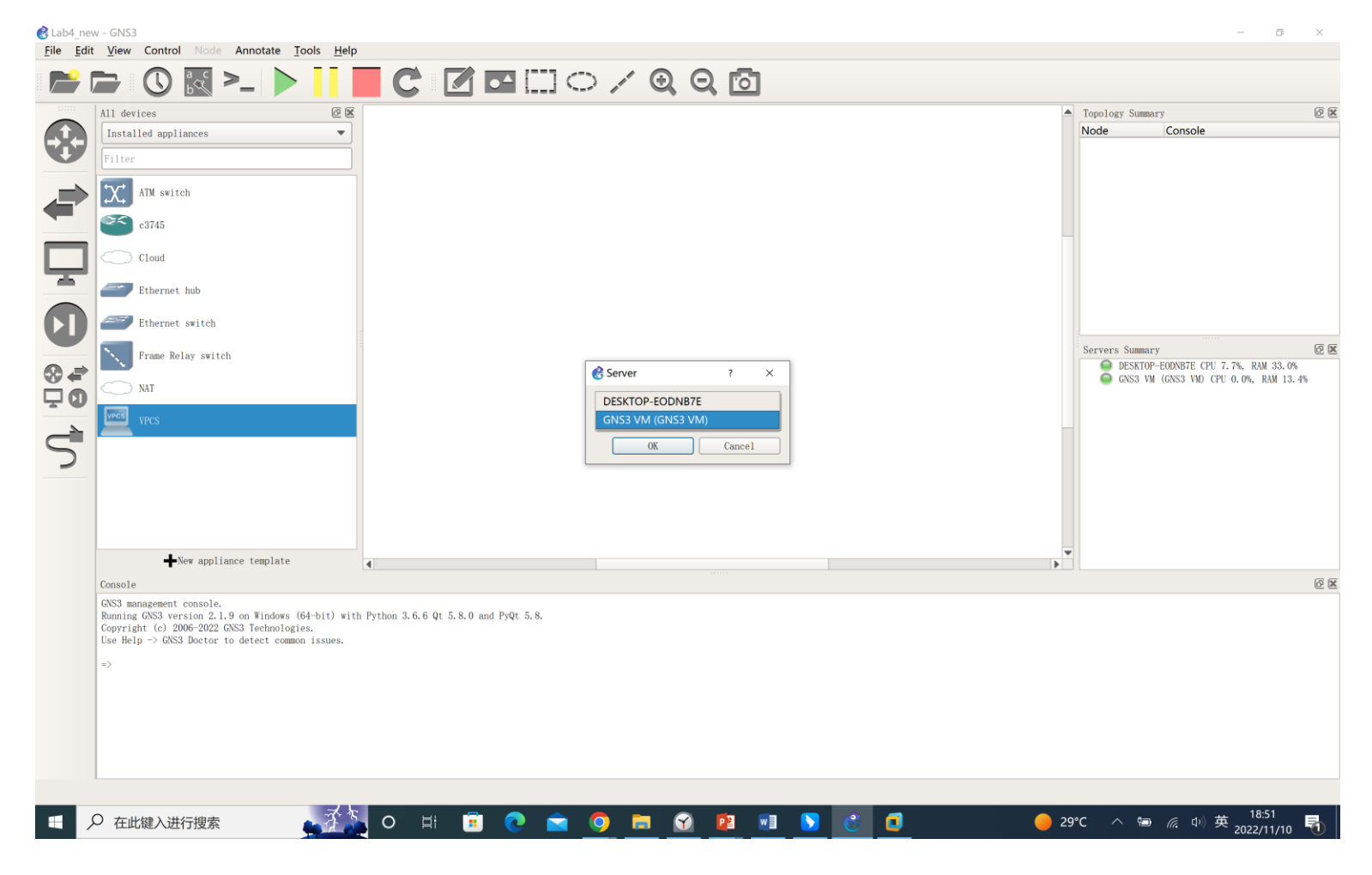

在模拟环境中每拉进一台PC机,或交换机,或Cloud时,会跳出一个选项,请选择"GNS3 VM (GNS3 VM)"

### 给PC机配置IP地址

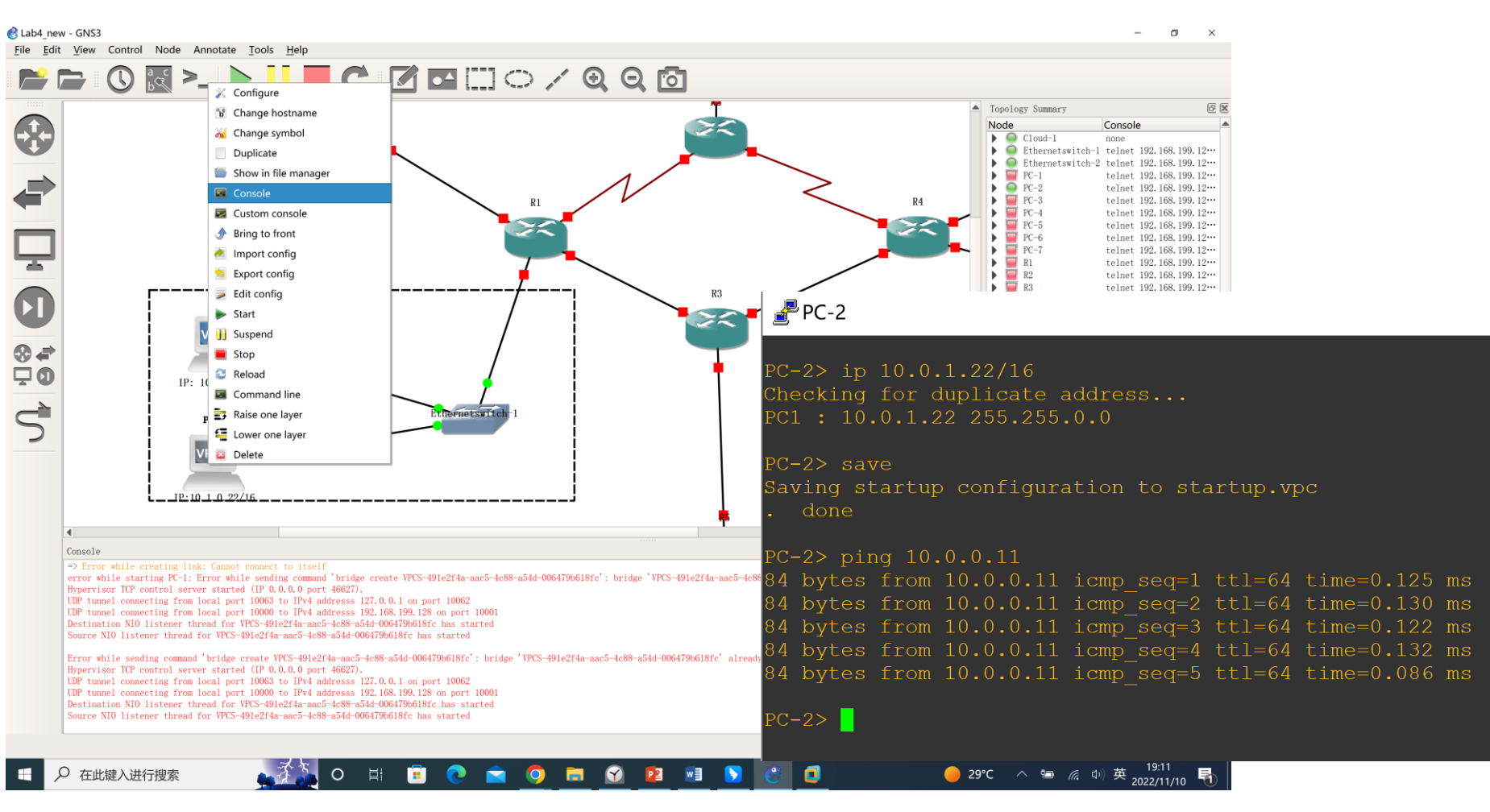

鼠标移到相应PC机上,先按绿色三角键"start"启动,然后选择Console监控器,采用 PC-2> <u>ip 10.0.1.22/16</u> (后面可以紧跟网关地址),配置完了采用"save"命令保存设置。注意这里PC-1和PC-2是在同一子网内,不需要设置网关地址相互之间应该能ping通。

# 与PC机IP地址有关命令

- 配置IP地址: PC-1>ip 10.0.0.11/16
  - /16 是指子网掩码长度,也就是等同于: 255.255.0.0,前面两个
     "255" 是网段10.0.x.y,后面"x"和"y" (1~254)可以分配给主机
- 保存所配置的IP地址: PC-1><u>save</u>
- 查看某个PC机已配置的IP地址: PC-1>show ip

# PC机没有配置网关地址之前

#### 🛃 PC-3

#### All rights reserved.

VPCS is free software, distributed under the terms of the "BSD" licence. Source code and license can be found at vpcs.sf.net. For more information, please visit wiki.freecode.com.cn.

Press '?' to get help.

Executing the startup file

PC-3> PC-3> ip 10.1.0.33/16 Checking for duplicate address... PC1 : 10.1.0.33 255.255.0.0

PC-3> save Saving startup configuration to startup.vpc . done

PC-3> ping 10.0.0.11 No gateway found

2C-3>

#### PC机没有配置网关地址之前是"ping"不通不在同一子网的其它PC机的。

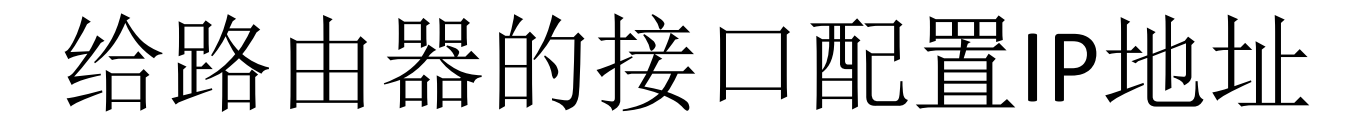

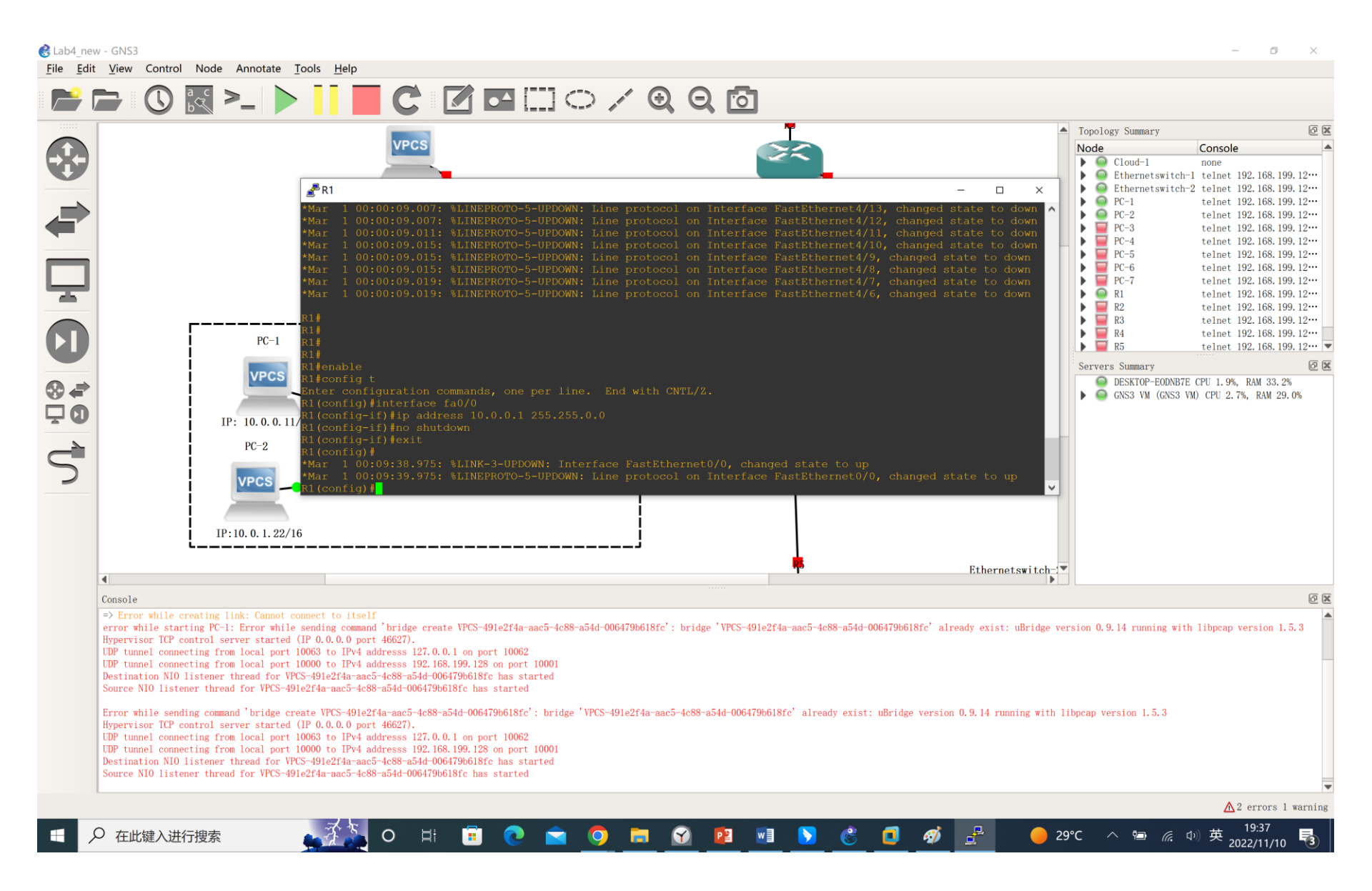

### 给设备配置IP地址

- 举例:
  - PC 1: ip 10.0.0.11/16 (后面还可以跟网关IP地址)
  - 路由器: 一定是对其某个接口配置IP地址!
    - <u>ip address 10.0.0.1 255.255.255.0</u>
  - 在完成给路由器1中的两个接口fa0/0, fa1/0分属于两个不同子网配置好IP 地址之后,将这两个IP地址分别作为位于Zone 1和Zone 2三台电脑的网关 地址
    - 如PC1: <u>ip 10.0.0.11/16 10.0.0.1</u>
    - 如PC3: <u>ip 10.1.0.33/16 10.1.0.1</u>
    - 这里IP地址"10.0.0.1"是我们刚才配置给路由器1中接口fa0/0的,而IP地址"10.1.0.1" 是我们刚才配置给路由器1中接口fa1/0的。

### 给设备配置IP地址

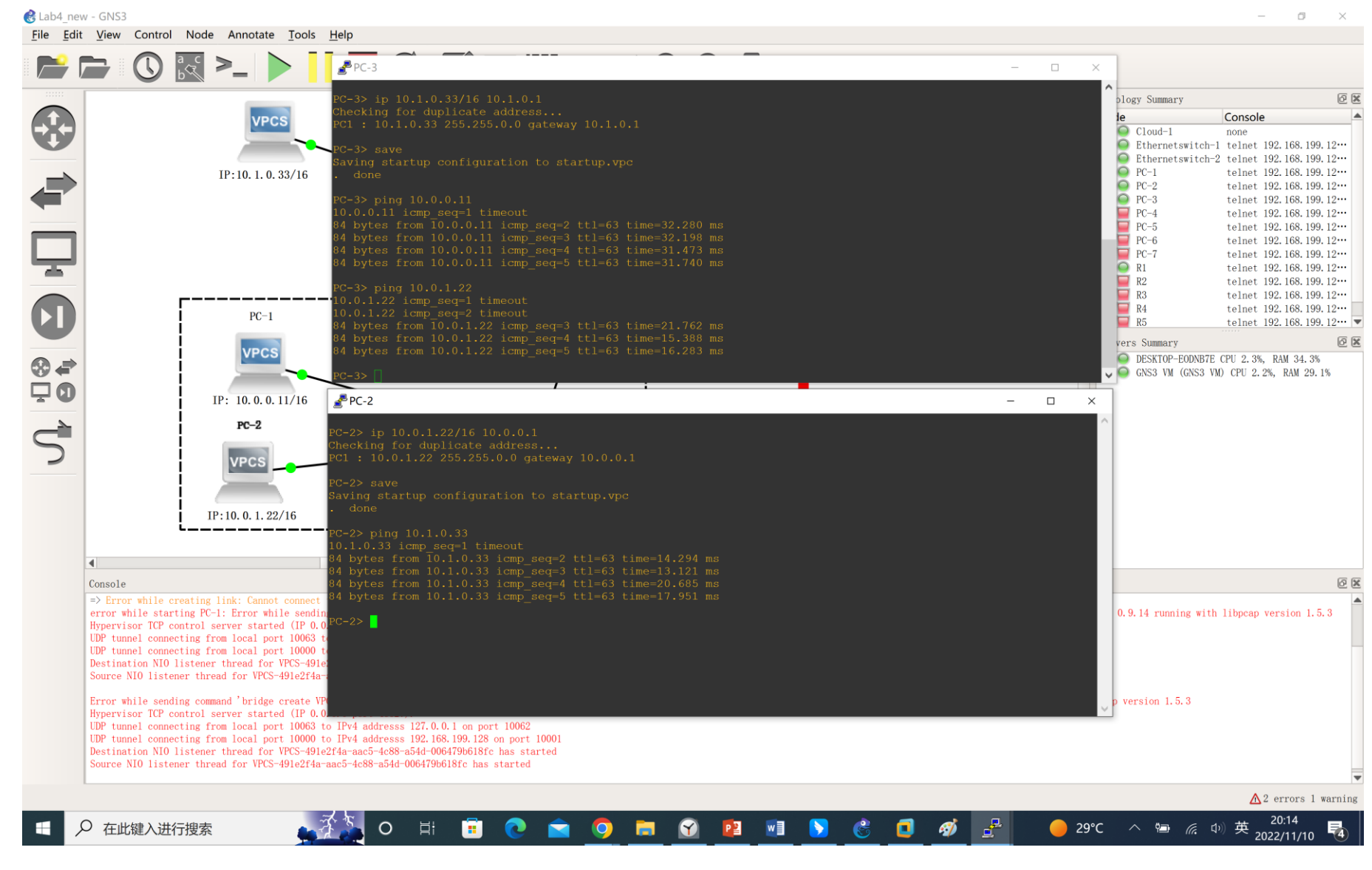

给各个PC机配置好网关后,处于不同子网的PC机之间也能相互"ping"通。

### 查看路由器路由表信息

| <b>≝</b> <sup>₽</sup> R1                                                                                                    | -           |      |      |
|----------------------------------------------------------------------------------------------------|-------------|------|------|
| R1(config-if)#ip address 10.1.0.1 255.255.0.0<br>R1(config-if)#no shutdown<br>R1(config-if)#exit<br>R1(config)#                                                                                                    |             |      |      |
| *Mar 1 00:18:59.507: %LINK-3-UPDOWN: Interface FastEthernet1/0, changed state to up<br>*Mar 1 00:19:00.507: %LINEPROTO-5-UPDOWN: Line protocol on Interface FastEthernet1/0, o<br>R1(config)#exit<br>R1#show                                                                                                    | changed sta | te t | o up |
| *Mar 1 00:46:51.067: %SYS-5-CONFIG_I: Configured from console by console<br>R1#show ip route                                                                                                    |             |      |      |
| <pre>Codes: C - connected, S - static, R - RIP, M - mobile, B - BGP D - EIGRP, EX - EIGRP external, O - OSPF, IA - OSPF inter area N1 - OSPF NSSA external type 1, N2 - OSPF NSSA external type 2 E1 - OSPF external type 1, E2 - OSPF external type 2 i - IS-IS, su - IS-IS summary, L1 - IS-IS level-1, L2 - IS-IS level-2 ia - IS-IS inter area, * - candidate default, U - per-user static route o - ODR, P - periodic downloaded static route</pre> |             |      |      |

Gateway of last resort is not set

10.0.0/16 is subnetted, 2 subnets C 10.0.0.0 is directly connected, FastEthernet0/0 C 10.1.0.0 is directly connected, FastEthernet1/0 R1#

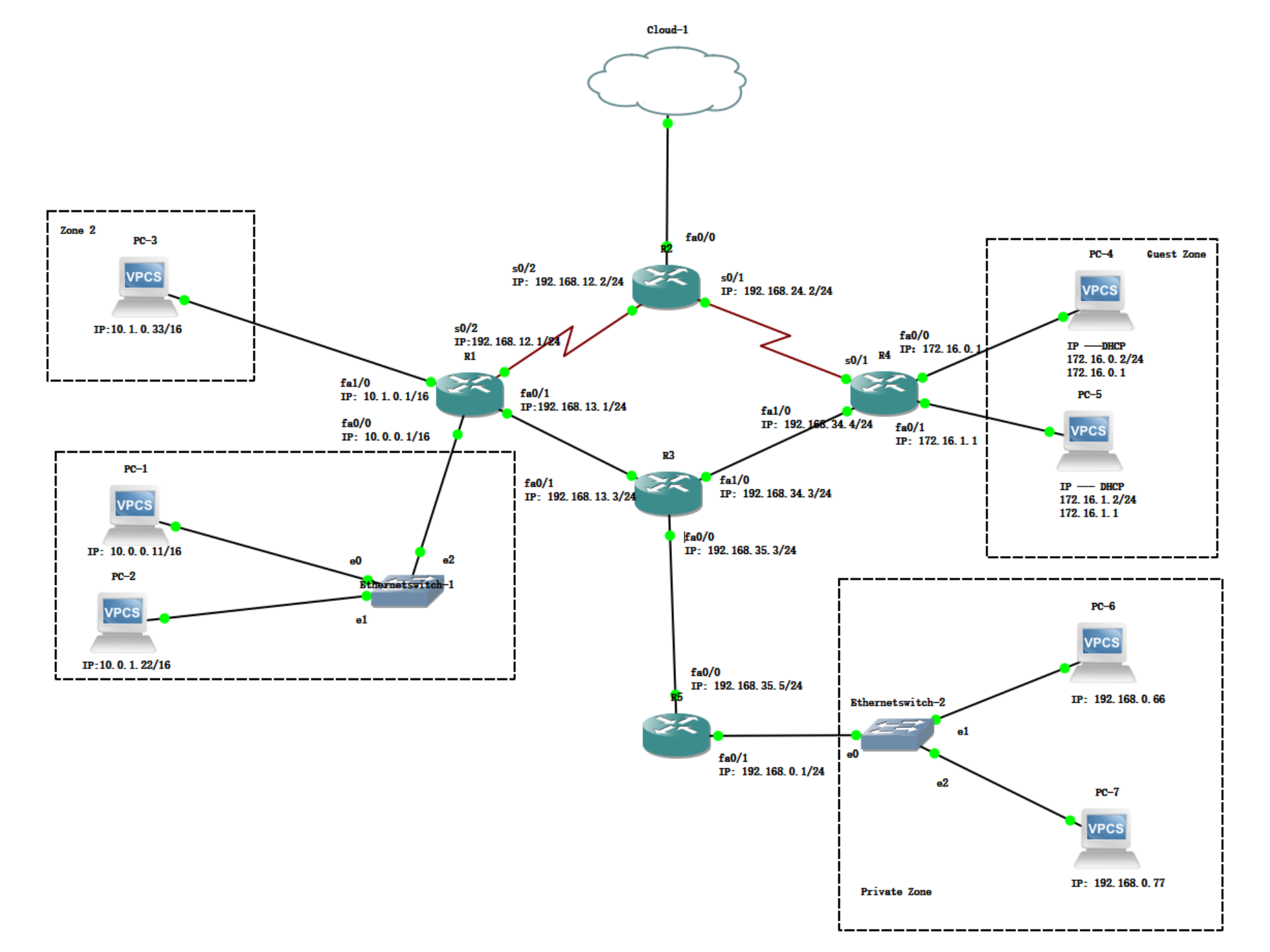

# NAT — Network Address Translation <sup>[5]</sup>

- IP addresses are scarce.
- 1) One solution is to dynamically assign an IP address to a compute when it is on and using the network, and to take the IP address back when it becomes inactive **DHCP**
- 2) **NAT** box (<u>Network Address Translation box</u>) connects an internal network to an external network
  - Many internal hosts are connected using few external IP addresses.
  - The NAT box is often combined in a single device with a firewall, which provides security by carefully controlling what goes into the customer network and what comes out of it.
  - RFC 2663; RFC 3022

# 路由器上配置DHCP命令

- 先配置路由器R4接口fa0/0的IP地址:
  - R4#<u>config t</u>
  - R4(config)#<u>interface fa0/0</u>
  - R4(config-if)#<u>ip address 172.16.0.1</u> 255.255.255.0
  - R4(config-if)#no shutdown
- 定义第一个子网的DHCP地址池:
  - R4#config t
  - R4(config)#<u>ip dhcp pool 1</u>
  - R4(dhcp-config)#<u>network 172.16.0.0 /24</u> ⇐ 注意这里有空格
  - R4(dhcp-config)#<u>default-router 172.16.0.1</u>
- 启动DHCP服务: service dhcp
- 在PC机上运行<u>ip dhcp</u>获取动态IP地址。

# 路由器上配置DHCP命令: Example

| <u>⊿</u> <sup>®</sup> R4                                                                      | _     |         |
|-----------------------------------------------------------------------------------------------|-------|---------|
| *Mar 1 00:00:07.555: %LINEPROTO-5-UPDOWN: Line protocol on Interface FastEthernet4/8, changed | state | to down |
| *Mar 1 00:00:07.559: %LINEPROTO-5-UPDOWN: Line protocol on Interface FastEthernet4/7, changed | state | to down |
| *Mar 1 00:00:07.559: %LINEPROTO-5-UPDOWN: Line protocol on Interface FastEthernet4/6, changed | state | to down |
| R4#                                                                                           |       |         |
| R4#                                                                                           |       |         |
| R4#                                                                                           |       |         |
| R4#enable                                                                                     |       |         |
| R4#config t                                                                                   |       |         |
| Enter configuration commands, one per line. End with CNTL/Z.                                  |       |         |
| R4(config)#interface fa0/0                                                                    |       |         |
| R4(config-if)#ip address 172.16.0.1 255.255.255.0                                             |       |         |
| R4(config-if)#no shutdown                                                                     |       |         |
| R4(config-if)#                                                                                |       |         |
| *Mar 1 00:04:30.547: %LINK-3-UPDOWN: Interface FastEthernet0/0, changed state to up           |       |         |
| *Mar 1 00:04:31.547: %LINEPROTO-5-UPDOWN: Line protocol on Interface FastEthernet0/0, changed | state | to up   |
| R4(config-if)#exit                                                                            |       |         |
| R4(config)#ip dhcp pool 1                                                                     |       |         |
| R4(dhcp-config)#network 172.16.0.0 /24                                                        |       |         |
| R4(dhcp-config)#default-router 172.16.0.1                                                     |       |         |
| R4(dhcp-config)#service dhcp                                                                  |       |         |
| R4(config)#exit                                                                               |       |         |
| R4#                                                                                           |       |         |
| *Mar 1 00:05:49.123: %SYS-5-CONFIG_I: Configured from console by console                      |       |         |
| R4#                                                                                           |       |         |

# PC4上运行dhcp结果

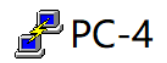

Welcome to Virtual PC Simulator, version 0.6.1 Dedicated to Daling. Build time: Nov 9 2015 12:49:46 Copyright (c) 2007-2014, Paul Meng (mirnshi@gmail.com) All rights reserved.

VPCS is free software, distributed under the terms of the "BSD" licence. Source code and license can be found at vpcs.sf.net. For more information, please visit wiki.freecode.com.cn.

Press '?' to get help.

Executing the startup file

PC-4> PC-4><u>ip dhcp</u> DDORA IP 172.16.0.2/24 GW 172.16.0.1

PC-4>

# 路由器上显示已分配的DHCP主机信息

| 🛃 R4 |  |
|------|--|
|------|--|

| R4(config-if)#ip addr         | ess 172.16.1.1 255.255. | 255.0                     |                |                |             |
|-------------------------------|-------------------------|---------------------------|----------------|----------------|-------------|
| R4(config-if)#no shut         | down                    |                           |                |                |             |
| R4(config-if)#exit            |                         |                           |                |                |             |
| *Mar 1 00:11:00.115:          | %LINK-3-UPDOWN: Interf  | ace FastEthernet0/1, cha  | anged state to | o up           |             |
| *Mar 1 00:11:01.115:          | %LINEPROTO-5-UPDOWN: I  | Line protocol on Interfac | ce FastEtherne | et0/1, changed | state to up |
| R4(config-if)#exit            |                         |                           |                |                |             |
| R4(config)#ip dhcp po         | ol 2                    |                           |                |                |             |
| R4(dhcp-config)#netwo         | ork 172.16.1.0 /24      |                           |                |                |             |
| R4(dhcp-config)#defau         | lt-router 172.16.1.1    |                           |                |                |             |
| R4(dhcp-config)#servi         | ce dhcp                 |                           |                |                |             |
| R4(config)#exit               |                         |                           |                |                |             |
| R4#                           |                         |                           |                |                |             |
| *Mar 1 00:11:45.555:          | %SYS-5-CONFIG_I: Confi  | gured from console by co  | onsole         |                |             |
| R4#write                      |                         |                           |                |                |             |
| Building configuratio         | n                       |                           |                |                |             |
| [OK]                          |                         |                           |                |                |             |
| R4# <u>show ip dhcp bindi</u> | nq                      |                           |                |                |             |
| Bindings from all poo         | ls not associated with  | VRF:                      |                |                |             |
| IP address C                  | lient-ID/               | Lease expiration          | Туре           |                |             |
| Н                             | ardware address/        |                           |                |                |             |
| <del>U</del>                  | ser name                |                           |                |                |             |
| 172.16.0.2 0                  | 100.5079.6668.03        | Mar 02 2002 12:12 AM      | Automatic      |                |             |
| 172.16.1.2 0                  | 100.5079.6668.04        | Mar 02 2002 12:16 AM      | Automatic      |                |             |

注意如果中途保存退出实验,重新进入实验Lab4,PC4和PC5需要重新运行"ip dhcp"命令以获取动态IP地址。

# 查看路由器接口所配置的IP地址

#### 🛃 R2

R2(config)#no shutdown R2(config)#exit R2#show \*Mar 1 00:13:58.203: %SYS-5-CONFIG I: Configured from console by console R2#show interface s0/1 Hardware is GT96K Serial Internet address is 192.168.24.2/24 MTU 1500 bytes, BW 1544 Kbit/sec, DLY 20000 usec, reliability 255/255, txload 1/255, rxload 1/255 Keepalive set (10 sec) Last clearing of "show interface" counters 00:01:12 Input queue: 0/75/0/0 (size/max/drops/flushes); Total output drops: 0 Queueing strategy: weighted fair Output queue: 0/1000/64/0 (size/max total/threshold/drops) Conversations 0/1/256 (active/max active/max total) Reserved Conversations 0/0 (allocated/max allocated) Available Bandwidth 1158 kilobits/sec 5 minute input rate 0 bits/sec, 0 packets/sec 5 minute output rate 0 bits/sec, 0 packets/sec 0 input errors, 0 CRC, 0 frame, 0 overrun, 0 ignored, 0 abort 20 packets output, 330 bytes, 0 underruns 0 output buffer failures, 0 output buffers swapped out

# Lab4 第15步

配置R4、R2路由器之间的串口,设置IP地址,设置数据链路层协议为PPP(命令: encapsulation ppp),设置PPP认证模式为CHAP(命令: ppp authentication chap),为对方设置认证用户名和密码(命令: username R4 password 1234),用户名默认就是对方的路由器hostname(区分大小写),密码要设置成一样的。
当只配置完R2,查看R2连接R4的串口s0/1,发现LCP的状态为

"<u>LCP Listen</u>";当配置完R4,则LCP的状态为"<u>LCP Open</u>"。 LCP Open表明PPP的LCP已经协商完成,身份验证通过。

# Lab4第18步未设置静态路由之前

| MTU:         | : 1500     |         |                |       |                                               |         |               |                        |
|--------------|------------|---------|----------------|-------|-----------------------------------------------|---------|---------------|------------------------|
| PC-4> ping 1 | 10.0.0.11  |         |                |       |                                               |         |               |                        |
| *172.16.0.1  | icmp seq=1 | ttl=255 | time=8.185 ms  | (ICMP | type:3,                                       | code:1, | Destination h | ost unreachable)       |
| *172.16.0.1  | icmp seq=2 | ttl=255 | time=16.571 ms | (ICMP | type:3,                                       | code:1, | Destination   | host unreachable)      |
| *172.16.0.1  | icmp seq=3 | ttl=255 | time=16.480 ms | (ICMP | type:3,                                       | code:1, | Destination   | host unreachable)      |
| *172.16.0.1  | icmp seq=4 | tt1=255 | time=16.859 ms | (ICMP | type:3,                                       | code:1, | Destination   | host unreachable)      |
| *172.16.0.1  | icmp seq=5 | tt1=255 | time=8.396 ms  | (ICMP | type:3,                                       | code:1, | Destination h | ost unreachable)       |
|              |            |         |                |       | · · ·                                         |         |               |                        |
| PC-4> ping 1 | 10.1.0.33  |         |                |       |                                               |         |               |                        |
| *172.16.0.1  | icmp seq=1 | ttl=255 | time=4.517 ms  | (ICMP | type:3,                                       | code:1, | Destination h | ost unreachable)       |
| *172.16.0.1  | icmp seq=2 | tt1=255 | time=3.850 ms  | (ICMP | type:3,                                       | code:1, | Destination h | ost unreachable)       |
| *172.16.0.1  | icmp seq=3 | ttl=255 | time=1.681 ms  | (ICMP | type:3,                                       | code:1, | Destination h | ost unreachable)       |
| *172.16.0.1  | icmp seq=4 | ttl=255 | time=10.056 ms | (ICMP | tvpe:3,                                       | code:1, | Destination   | host unreachable)      |
| *172.16.0.1  | icmp seq=5 | tt1=255 | time=8.135 ms  | (ICMP | tvpe:3,                                       | code:1, | Destination h | ost unreachable)       |
|              |            |         |                |       | <u>, , , , , , , , , , , , , , , , , , , </u> |         |               |                        |
| PC-4> ping 1 | 10.0.1.22  |         |                |       |                                               |         |               |                        |
| *172.16.0.1  | icmp seg=1 | ttl=255 | time=4.126 ms  | (ICMP | type:3,                                       | code:1, | Destination h | ost unreachable)       |
| *172.16.0.1  | icmp seq=2 | ttl=255 | time=17.060 ms | (ICMP | tvpe:3,                                       | code:1, | Destination   | ,<br>host unreachable) |
| *172.16.0.1  | icmp seq=3 | ttl=255 | time=18.185 ms | (ICMP | type:3,                                       | code:1, | Destination   | host unreachable)      |
| *172.16.0.1  | icmp seq=4 | ttl=255 | time=1.886 ms  | (ICMP | type:3,                                       | code:1, | Destination h | ost unreachable)       |
| *172.16.0.1  | icmp seg=5 | tt1=255 | time=8.672 ms  | (ICMP | type:3                                        | code:1, | Destination h | ost unreachable)       |
|              |            |         |                |       | <u></u>                                       |         |               |                        |
|              |            |         |                |       |                                               |         |               |                        |

Destination host unreachable目标主机不可达,消息属于icmp协议层的消息,用于ip层的差错报文的传递,由出问题的网关发出,用于差错控制。IP路由器无法将 IP 数据报发送给目的地址时,会给发送端主机返回一个目标不可达 ICMP 消息,并在这个消息中显示不可达的具体原因。<u>"1"表示目的主机没有路由或者找不到目的主机</u>。

# R1未添加静态路由之前

#### 🛃 R1

```
Sending 5, 100-byte ICMP Echos to 192.168.13.3, timeout is 2 seconds:
Success rate is 100 percent (5/5), round-trip min/avg/max = 28/34/44 ms
R1#
R1#write
Building configuration...
[OK]
R1#show ip route
Codes: C - connected, S - static, R - RIP, M - mobile, B - BGP
       D - EIGRP, EX - EIGRP external, O - OSPF, IA - OSPF inter area
       N1 - OSPF NSSA external type 1, N2 - OSPF NSSA external type 2
       E1 - OSPF external type 1, E2 - OSPF external type 2
       i - IS-IS, su - IS-IS summary, L1 - IS-IS level-1, L2 - IS-IS level-2
       o - ODR, P - periodic downloaded static route
Gateway of last resort is not set
     192.168.12.0/24 is directly connected, Serial0/2
С
     192.168.13.0/24 is directly connected, FastEthernet0/1
     10.0.0/16 is subnetted, 2 subnets
```

R1直连两个子网10.0.0.0/16和10.1.0.0/16;通过接口fa0/1连通192.168.13.0/24子网;通过串口s0/2连通192.168.12.0/24。

# R2未添加静态路由之前

```
🛃 R2
Sending 5, 100-byte ICMP Echos to 192.168.24.4, timeout is 2 seconds:
Success rate is 100 percent (5/5), round-trip min/avg/max = 1/1/4 ms
R2#
R2#write
Building configuration...
[OK]
R2#
R2#show ip route
Codes: C - connected, S - static, R - RIP, M - mobile, B - BGP
      D - EIGRP, EX - EIGRP external, O - OSPF, IA - OSPF inter area
      N1 - OSPF NSSA external type 1, N2 - OSPF NSSA external type 2
      E1 - OSPF external type 1, E2 - OSPF external type 2
      i - IS-IS, su - IS-IS summary, L1 - IS-IS level-1, L2 - IS-IS level-2
      ia - IS-IS inter area, * - candidate default, U - per-user static route
      o - ODR, P - periodic downloaded static route
Gateway of last resort is not set
    192.168.12.0/24 is directly connected, Serial0/2
    192.168.24.0/24 is variably subnetted, 2 subnets, 2 masks
       192.168.24.0/24 is directly connected, Serial0/1
       192.168.24.4/32 is directly connected, Serial0/1
```

R2分别通过串口s0/2和s0/1连接两个子网192.168.12.0/24和192.168.24.0/24。

# R4未添加静态路由之前

| R4                                                                                                    |  |
|----------------------------------------------------------------------------------------------------|--|
| <pre>Input queue: 0/75/0/0 (size/max/drops/flushes); Total output drops: 0 Queueing strategy: fifo Output queue: 0/40 (size/max) 5 minute input rate 0 bits/sec, 0 packets/sec 5 minute output rate 0 bits/sec, 0 packets/sec 6 packets input, 1410 bytes Received 5 broadcasts, 0 runts, 0 giants, 0 throttles 0 input errors, 0 CRC, 0 frame, 0 overrun, 0 ignored 0 watchdog 0 input packets with dribble condition detected 606 packets output, 64190 bytes, 0 underruns 0 output errors, 0 collisions, 0 interface resets 0 unknown protocol drops 0 babbles, 0 late collision, 0 deferred 0 lost carrier, 0 no carrier 0 output buffer failures, 0 output buffers swapped out</pre> |  |
| <pre>K4#snow ip route<br/>Codes: C - connected, S - static, R - RIP, M - mobile, B - BGP<br/>D - EIGRP, EX - EIGRP external, O - OSPF, IA - OSPF inter area<br/>N1 - OSPF NSSA external type 1, N2 - OSPF NSSA external type 2<br/>E1 - OSPF external type 1, E2 - OSPF external type 2<br/>i - IS-IS, su - IS-IS summary, L1 - IS-IS level-1, L2 - IS-IS level-2<br/>ia - IS-IS inter area, * - candidate default, U - per-user static route<br/>o - ODR, P - periodic downloaded static route</pre>                                                                                                    |  |
| Gateway of last resort is not set                                                                                                    |  |
| 192.168.24.0/24 is variably subnetted, 2 subnets, 2 masks<br>192.168.24.0/24 is directly connected, Serial0/1<br>192.168.24.2/32 is directly connected, Serial0/1<br>172.16.0.0/24 is subnetted, 2 subnets<br>172.16.0.0 is directly connected, FastEthernet0/0<br>172.16.1.0 is directly connected, FastEthernet0/1<br>192.168.34.0/24 is directly connected, FastEthernet1/0<br>R4#                                                                                                    |  |

# 添加静态路由(I)

• 添加静态路由之前路由器R1, R3和R4的路由表(请参照前面拓扑图)

| Rl#show ip route<br>Codes: C - connected, S - static, R - RIP, M -<br>D - EIGRP, EX - EIGRP external, O - OSPF<br>N1 - OSPF NSSA external type 1, N2 - OSF<br>E1 - OSPF external type 1, E2 - OSPF ext<br>i - IS-IS, su - IS-IS summary, L1 - IS-I<br>ia - IS-IS inter area, * - candidate def<br>o - ODR, P - periodic downloaded static                                                                           | mobile, B - BGP<br>F, IA - OSPF inter area<br>PF NSSA external type 2<br>ternal type 2<br>IS level-1, L2 - IS-IS level-2<br>fault, U - per-user static route<br>route                                                                             |                                                                                                    | 最大的感觉就是"各自<br>为政",举例:路由器<br>R1通过串口s0/1连子网<br>192.168.12.0/24;通过                                                                              |
|----------------------------------------------------------------------------------------------------|----------------------------------------------------------------------------------------------------|----------------------------------------------------------------------------------------------------|----------------------------------------------------------------------------------------------------|
| Gateway of last resort is not set<br>C 192.168.12.0/24 is directly connected, Ser<br>C 192.168.13.0/24 is directly connected, Fas<br>10.0.0.0/16 is subnetted, 2 subnets<br>C 10.0.0.0 is directly connected, FastEth<br>C 10.1.0.0 is directly connected, FastEth                                                                                                    | rial0/2<br>stEthernet0/1<br>hernet0/0<br>hernet1/0                                                                                                    | 1                                                                                                    | 以太网口fa0/1连子网<br>192.168.13.0/24;通过<br>fa0/0连子网10.0.0;通<br>过fa1/0连子网10.1.0.0。                                                                 |
| <pre>Codes: C - connected, S - static, R - RIP, M -<br/>D - EIGRP, EX - EIGRP external, O - OSH<br/>N1 - OSPF NSSA external type 1, N2 - OS<br/>E1 - OSPF external type 1, E2 - OSPF ex<br/>i - IS-IS, su - IS-IS summary, L1 - IS-<br/>ia - IS-IS inter area, * - candidate de<br/>o - ODR, P - periodic downloaded static<br/>Gateway of last resort is not set</pre> C 192.168.13.0/24 is directly connected, Fa | - mobile, B - BGP<br>PF, IA - OSPF inter area<br>SPF NSSA external type 2<br>«ternal type 2<br>-IS level-1, L2 - IS-IS level-2<br>efault, U - per-user static route<br>c route<br>astEthernet0/1                                                  | R - RIP, M - mob<br>rnal, O - OSPF, I<br>pe 1, N2 - OSPF N<br>E2 - OSPF extern<br>ary, L1 - IS-IS 1<br>candidate defaul<br>loaded static rou  | ile, B - BGP<br>A - OSPF inter area<br>SSA external type 2<br>al type 2<br>evel-1, L2 - IS-IS level-2<br>t, U - per-user static route<br>ite |
| C 192.168.34.0/24 is directly connected, Fa<br>C 192.168.35.0/24 is directly connected, Fa<br>R3#                                                                                                    | astEthernet1/0<br>astEthernet0/0<br>192.168.24.0/24 is variably<br>192.168.24.0/24 is direct<br>192.168.24.2/32 is direct<br>172.16.0.0/24 is subnetted,<br>172.16.0.0 is directly co<br>172.16.1.0 is directly co<br>192.168.34.0/24 is directly | subnetted, 2 subn<br>tly connected, Ser<br>tly connected, Ser<br>2 subnets<br>onnected, FastEthe<br>onnected, FastEthe<br>connected, FastEthe | ets, 2 masks<br>ial0/1<br>ial0/1<br>ernet0/0<br>ernet0/1<br>ehernet1/0                                                                       |

# 添加静态路由(II)

- 为了达到让Zone1, Zone2和Guest zone区域内的PC相互能"ping"通, 需要在这三台路由器上添加以太网线路。
- 路由器R1:
  - R1#config t
  - R1(config)#ip route <u>172.16.0.0</u> <u>255.255.255.0</u> <u>192.168.13.3</u> ← 为了到达172.16.0.0/24 子网,需要以192.168.13.3作为下一跳。
  - R1(config)#ip route <u>172.16.1.0</u> <u>255.255.255.0</u> <u>192.168.13.3</u>
  - R1(config)#exit
- 路由器R3 (因为R3位于R1和R4之间,需要设置双向的下一跳,注意两边子网掩码长度是不一样的):
  - R3#config t
  - R3(config)#ip route <u>10.0.0.0</u> <u>255.255.0.0</u> <u>192.168.13.1</u>
  - R3(config)#ip route <u>10.1.0.0</u> <u>255.255.0.0</u> <u>192.168.13.1</u>
  - R3(config)#ip route <u>172.16.0.0</u> <u>255.255.255.0</u> <u>192.168.34.4</u>
  - R3(config)#ip route <u>172.16.1.0</u> <u>255.255.255.0</u> <u>192.168.34.4</u>
  - R3(config)#exit
- 现在知道如何设置路由器R4了吧!

添加静态路由之后 (III)

#### R1#show ip route

Codes: C - connected, S - static, R - RIP, M - mobile, B - BGP
D - EIGRP, EX - EIGRP external, O - OSPF, IA - OSPF inter area
N1 - OSPF NSSA external type 1, N2 - OSPF NSSA external type 2
E1 - OSPF external type 1, E2 - OSPF external type 2
i - IS-IS, su - IS-IS summary, L1 - IS-IS level-1, L2 - IS-IS level-2
ia - IS-IS inter area, \* - candidate default, U - per-user static route
o - ODR, P - periodic downloaded static route

Gateway of last resort is not set

192.168.12.0/24 is directly connected, Serial0/2 192.168.13.0/24 is directly connected, FastEthernet0/1 172.16.0.0/24 is subnetted, 2 subnets 172.16.0.0 [1/0] via 192.168.13.3 172.16.1.0 [1/0] via 192.168.13.3 10.0.0/16 is subnetted, 2 subnets 10.0.0.0 is directly connected, FastEthernet0/0 10.1.0.0 is directly connected, FastEthernet1/0 注意前面"S"就是 静态路由。

#### R3#show ip route

| <pre>o - ODR, P - periodic downloaded static route Gateway of last resort is not set C 192.168.13.0/24 is directly connected, FastEthernet0/1 172.16.0.0/24 is subnetted, 2 subnets S 172.16.0.0 [1/0] via 192.168.34.4 10.0.0.0/16 is subnetted, 2 subnets S 10.0.0.0 [1/0] via 192.168.13.1 S 10.1.0.0 [1/0] via 192.168.13.1</pre>                    | Codes: | C - connected, S - static, R - RIP,<br>D - EIGRP, EX - EIGRP external, O -<br>N1 - OSPF NSSA external type 1, N2 -<br>E1 - OSPF external type 1, E2 - OSPF<br>i - IS-IS, su - IS-IS summary, L1 -<br>ia - IS-IS inter area, * - candidate | M - mobile, B - BGP<br>OSPF, IA - OSPF inter area<br>OSPF NSSA external type 2<br>'external type 2<br>IS-IS level-1, L2 - IS-IS level-2<br>default, U - per-user static route |
|----------------------------------------------------------------------------------------------------|--------|----------------------------------------------------------------------------------------------------|----------------------------------------------------------------------------------------------------|
| <pre>Gateway of last resort is not set<br/>C 192.168.13.0/24 is directly connected, FastEthernet0/1     172.16.0.0/24 is subnetted, 2 subnets<br/>S 172.16.0.0 [1/0] via 192.168.34.4<br/>S 172.16.1.0 [1/0] via 192.168.34.4<br/>10.0.0.0/16 is subnetted, 2 subnets<br/>S 10.0.0.0 [1/0] via 192.168.13.1<br/>S 10.1.0.0 [1/0] via 192.168.13.1 </pre> |        | o - ODR. P - periodic downloaded sta                                                                                                    | tic route                                                                                                    |
| <pre>Gateway of last resort is not set C 192.168.13.0/24 is directly connected, FastEthernet0/1</pre>                                                                                                    |        |                                                                                                    |                                                                                                    |
| <pre>C 192.168.13.0/24 is directly connected, FastEthernet0/1 172.16.0.0/24 is subnetted, 2 subnets S 172.16.0.0 [1/0] via 192.168.34.4 10.0.0.0/16 is subnetted, 2 subnets S 10.0.0.0 [1/0] via 192.168.13.1 S 10.1.0.0 [1/0] via 192.168.13.1</pre>                                                                                                    | Gatewa | v of last resort is not set                                                                                                    |                                                                                                    |
| <pre>C 192.168.13.0/24 is directly connected, FastEthernet0/1 172.16.0.0/24 is subnetted, 2 subnets S 172.16.0.0 [1/0] via 192.168.34.4 10.0.0.0/16 is subnetted, 2 subnets S 10.0.0.0 [1/0] via 192.168.13.1 S 10.1.0.0 [1/0] via 192.168.13.1</pre>                                                                                                    |        |                                                                                                    |                                                                                                    |
| 172.16.0.0/24 is subnetted, 2 subnets<br>S 172.16.0.0 [1/0] via 192.168.34.4<br>S 172.16.1.0 [1/0] via 192.168.34.4<br>10.0.0.0/16 is subnetted, 2 subnets<br>S 10.0.0.0 [1/0] via 192.168.13.1<br>S 10.1.0.0 [1/0] via 192.168.13.1                                                                                                    | C 1    | .92.168.13.0/24 is directly connected,                                                                                                    | FastEthernet0/1                                                                                                    |
| <pre>S 172.16.0.0 [1/0] via 192.168.34.4 S 172.16.1.0 [1/0] via 192.168.34.4 10.0.0.0/16 is subnetted, 2 subnets S 10.0.0.0 [1/0] via 192.168.13.1 S 10.1.0.0 [1/0] via 192.168.13.1</pre>                                                                                                    | 1      | 72.16.0.0/24 is subnetted, 2 subnets                                                                                                    |                                                                                                    |
| S       172.16.1.0 [1/0] via 192.168.34.4         10.0.0.0/16 is subnetted, 2 subnets         S       10.0.0.0 [1/0] via 192.168.13.1         S       10.1.0.0 [1/0] via 192.168.13.1                                                                                                    | S      | 172.16.0.0 [1/0] via 192.168.34.4                                                                                                    |                                                                                                    |
| 10.0.0/16 is subnetted, 2 subnets<br>S 10.0.0.0 [1/0] via 192.168.13.1<br>S 10.1.0.0 [1/0] via 192.168.13.1                                                                                                    | S      | 172.16.1.0 [1/0] via 192.168.34.4                                                                                                    |                                                                                                    |
| S       10.0.0.0 [1/0] via 192.168.13.1         S       10.1.0.0 [1/0] via 192.168.13.1                                                                                                    | 1      | 0.0.0.0/16 is subnetted, 2 subnets                                                                                                    |                                                                                                    |
| s 10.1.0.0 [1/0] via 192.168.13.1                                                                                                    | S      | 10.0.0.0 [1/0] via 192.168.13.1                                                                                                    |                                                                                                    |
| C 102 1CO 24 0/24 is dimension served. EastEthermost1/0                                                                                                    | S      | 10.1.0.0 [1/0] via 192.168.13.1                                                                                                    |                                                                                                    |
| C 192.108.34.0/24 IS directly connected, FastEthernet1/0                                                                                                    | C 1    | .92.168.34.0/24 is directly connected,                                                                                                    | FastEthernet1/0                                                                                                    |
| C 192.168.35.0/24 is directly connected, FastEthernet0/0                                                                                                    | C 1    | 92 168 35 0/24 is directly connected.                                                                                                    | FastEthernet0/0                                                                                                    |
| R3#                                                                                                    |        | JZ • I UU • UU Z I ID AIICCCI V CONNECCCA                                                                                                    |                                                                                                    |

# Lab4第22步

- 在R1上分别使用f1/0 (连PC3)、s2/0 (连R2)接口的IP地址作为源地址,测试到R4的s0/1 (连R2)接口地址的连通性。
- 为什么已经在R1中添加了静态路由:
  - R1(config)#<u>ip route 192.168.24.0 255.255.255.0 192.168.12.2</u>
  - 采用: R1#ping 192.168.24.4 source 192.168.12.1就是ping不通,而且在 <u>R1#ping 192.168.12.2</u>是通的。
- 原因是只在R1中添加了静态路由"<u>ip route 192.168.24.0</u>
   <u>255.255.255.0 192.168.12.2</u>"是不够的,还需要在R4中添加静态路由:
  - R4(config)#<u>ip route 192.168.12.0 255.255.255.0 192.168.24.2</u>
- R1和R4的路由表在后两页展示。

# Lab4第22步R1增加静态路由后路由表

#### 🛃 R1

Building configuration... [OK] R1# R1#show ip route Codes: C - connected, S - static, R - RIP, M - mobile, B - BGP D - EIGRP, EX - EIGRP external, O - OSPF, IA - OSPF inter area N1 - OSPF NSSA external type 1, N2 - OSPF NSSA external type 2 E1 - OSPF external type 1, E2 - OSPF external type 2 i - IS-IS, su - IS-IS summary, L1 - IS-IS level-1, L2 - IS-IS level-2 ia - IS-IS inter area, \* - candidate default, U - per-user static route o - ODR, P - periodic downloaded static route Gateway of last resort is not set

192.168.13.0/24 is directly connected, FastEthernet0/1
192.168.24.0/24 [1/0] via 192.168.12.2
172.16.0.0/24 is subnetted, 2 subnets
172.16.0.0 [1/0] via 192.168.13.3
172.16.1.0 [1/0] via 192.168.13.3
10.0.0/16 is subnetted, 2 subnets
10.0.0.0 is directly connected, FastEthernet0/0
10.1.0.0 is directly connected, FastEthernet1/0

# Lab4第22步R4增加静态路由后路由表

#### 🛃 R4

R4#

R4#show ip route

Codes: C - connected, S - static, R - RIP, M - mobile, B - BGP D - EIGRP, EX - EIGRP external, O - OSPF, IA - OSPF inter area N1 - OSPF NSSA external type 1, N2 - OSPF NSSA external type 2 E1 - OSPF external type 1, E2 - OSPF external type 2 i - IS-IS, su - IS-IS summary, L1 - IS-IS level-1, L2 - IS-IS level-2 ia - IS-IS inter area, \* - candidate default, U - per-user static route o - ODR, P - periodic downloaded static route

Gateway of last resort is not set

```
192.168.12.0/24 [1/0] via 192.168.24.2
192.168.24.0/24 is variably subnetted, 2 subnets, 2 masks
192.168.24.0/24 is directly connected, Serial0/1
192.168.24.2/32 is directly connected, Serial0/1
172.16.0.0/24 is subnetted, 2 subnets
172.16.0.0 is directly connected, FastEthernet0/0
172.16.1.0 is directly connected, FastEthernet0/1
10.0.0/16 is subnetted, 2 subnets
10.0.0.0 [1/0] via 192.168.34.3
10.1.0.0 [1/0] via 192.168.34.3
```

# How NAT works <sup>[8]</sup>

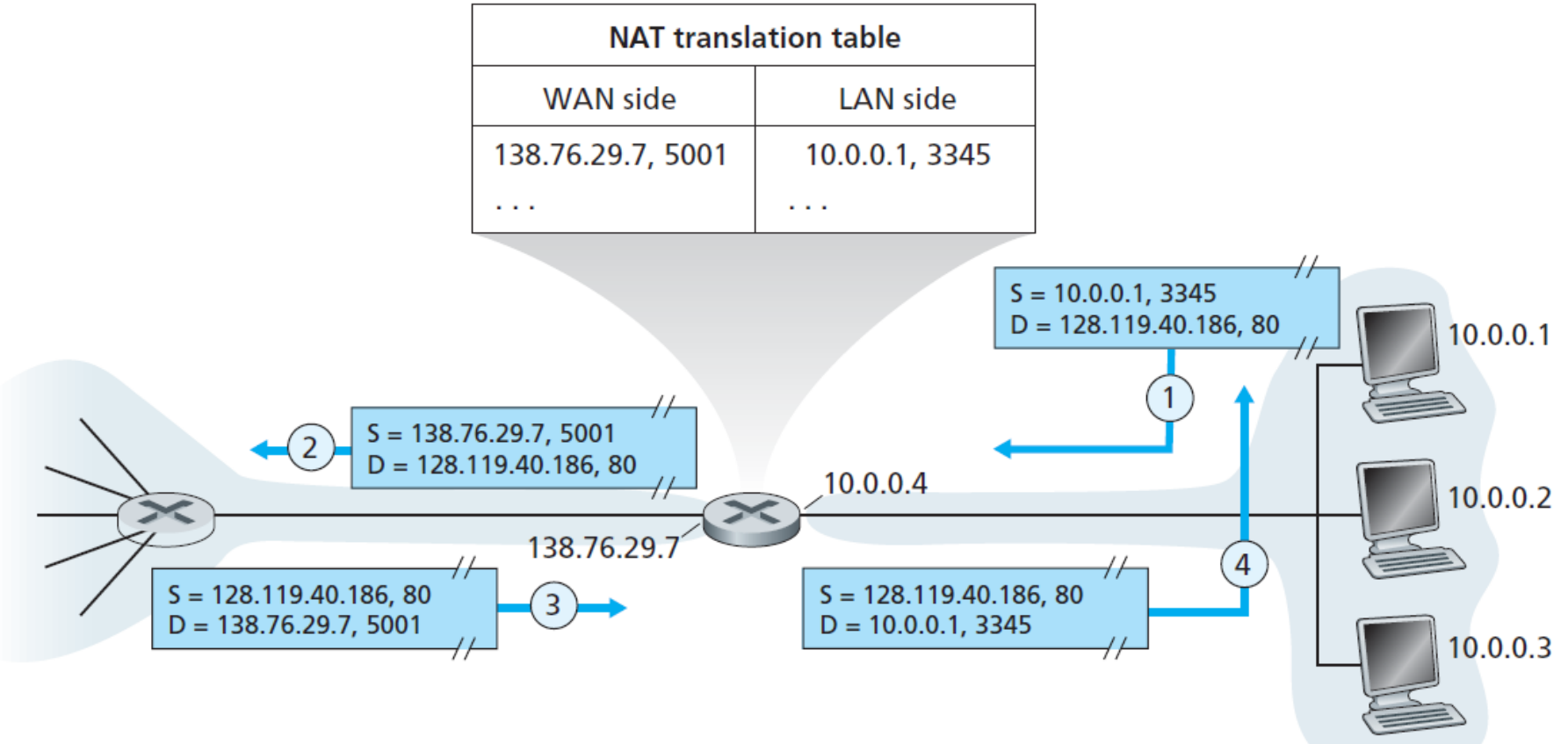

Figure 4.22 
 Network address translation

The NAT translation table includes port numbers as well as IP addresses in the table entries. The NAT router can behave to the outside world as a single device with a single IP address.

# How NAT works (II)

• Example

| Internal IP : Port   | <b>External IP : Port</b> |
|----------------------|---------------------------|
| 10.0.1.2 : 5544      | 128.143.71.21 : 3344      |
| 10.0.1.3 : 1234      | 128.143.71.21 : 3345      |
| 10.0.1.4 : 1234      | 128.143.71.21 : 3346      |
| Private IP addresses | Public IP address         |

- Ports are effectively an extra 16 bits of addressing that identify which process gets which incoming packet.
- Ports 0-1023 are reserved for well-known services
  - Port 80 is the port used by Web servers

# 实验报告第25步NAT

- 第25步骤:在R5路由器上配置NAT服务,<u>定义fa0/1接口为外部接口,定义fa0/0接口为内部接口</u>。这句有错!如
   果按照实验报告中图配置各个路由器的接口的话,应该
   刚好相反,<u>定义fa0/1接口为内部接口,定义fa0/0接口为</u>
   <u>外部接口</u>。
- 在这一步骤中:由于PC6和PC7持续ping路由器3的fa0/0 接口地址,为了中止持续ping,可以先把PC机关一下,然后再启动。路由器5上按ctrl+shift+6+6就可以跳出持续的"show ip nat translation"。

### 实验报告第25步NAT配置命令

| 📲 R5                                                                                                    | —               |                | ×   |
|----------------------------------------------------------------------------------------------------|-----------------|----------------|-----|
| R5(config)#w<br>*Mar 1 00:05:30.835: %LINK-3-UPDOWN: Interface FastEthernet0/1, changed state to up<br>*Mar 1 00:05:31.835: %LINEPROTO-5-UPDOWN: Line protocol on Interface FastEthernet0/1, changed s<br>R5(config)#exit<br>R5#write<br>Building configuration                                                                         | state           | to up          |     |
| *Mar 1 00:05:34.991: %SYS-5-CONFIG_I: Configured from console by console[OK]<br>R5#config t<br>Enter configuration commands, one per line. End with CNTL/Z.<br>R5(config)#interface fa0/1<br>R5(config-if)#ip nat inside                                                                                                    |                 |                |     |
| *Mar 1 00:14:27.715: %LINEPROTO-5-UPDOWN: Line protocol on Interface NVIO, changed state to up<br>*Mar 1 00:14:34.339: %SYS-3-CPUHOG: Task is running for (2040)msecs, more than (2000)msecs (1/1<br>ec.                                                                                                    | l),prc          | cess =         | Ε×  |
| -Traceback= 0x62301AFC 0x622C933C 0x622C95FC 0x622C9720 0x622C9720 0x622CA5F0 0x622FD440 0x62309<br>0x622F4694 0x622F55E4 0x61A53C30 0x61398980 0x613B4C44 0x624E5BCC 0x624E5BB0<br>*Mar 1 00:14:34.887: %SYS-3-CPUYLD: Task ran for (2588)msecs, more than (2000)msecs (1/1),proce<br>R5(config-if)#exit<br>B5(config)#interface fa0/0 | 9638 0<br>ess = | x622F3<br>Exec | A30 |
| R5(config-if)#ip nat outside<br>R5(config-if)#exit                                                                                                    |                 |                |     |
| R5(Config)#access-fist f permit 192.168.0.0 0.0.255<br>R5(config)#ip nat inside source list 1 interface fa0/0 overload<br>R5(config)#exit<br>R5#                                                                                                    |                 |                |     |
| *Mar 1 00:16:01.147: %SYS-5-CONFIG_I: Configured from console by console<br>R5# <mark>-</mark>                                                                                                    |                 |                |     |

# 在R5上显示NAT信息

#### 🛃 R5

1 00:16:01.147: %SYS-5-CONFIG I: Configured from console by console ۲Mar R5**#**write Building configuration... [OK] R5#show ip nat translation Pro Inside global Inside local Outside local Outside global temp 192.168.35.5:36114 192.168.0.66:36114 192.168.35.3:36114 192.168.35.3:36114 LCmp 192.168.35.5:36626 192.168.0.66:36626 192.168.35.3:36626 192.168.35.3:36626 .cmp 192.168.35.5:36882 192.168.0.66:36882 192.168.35.3:36882 192.168.35.3:36882 192.168.35.5:37394 192.168.0.66:37394 192.168.35.3:37394 192.168. 3:37394 \_cmp 192.168.35.5:37650 192.168.0.66:37650 192.168.35.3:37650 192.168. icmp 192.168.35.5:37906 192.168.0.66:37906 192.168.35.3:37906 192.168.35.3:37906 icmp 192.168.35.5:38162 192.168.0.66:38162 192.168.35.3:38162 192.168.35.3:38162 192.168.35.5:38418 192.168.0.66:38418 192.168.35.3:38418 192.168.35.3:38418 icmp 192.168.35.5:38674 192.168.0.66:38674 192.168.35.3:38674 192.168.35.3:38674 icmp 192.168.35.5:38930 192.168.0.66:38930 192.168.35.3:38930 192.168.35.3:38930 .cmp 192.168.35.5:39186 192.168.0.66:39186 192.168.35.3:39186 192.168.35.3:39186 .cmp 192.168.35.5:39442 192.168.0.66:39442 192.168.35.3:39442 192.168.35.3:39442 \_cmp 192.168.35.5:39698 192.168.0.66:39698 192.168.35.3:39698 192.168.35.3:39698 \_cmp 192.168.35.5:39954 192.168.0.66:39954 192.168.35.3:39954 192.168.35.3:39954 192.168.35.5:40210 192.168.0.66:40210 192.168.35.3:40210 192.168.35.3:40210 .cmp 192.168.35.5:40466 192.168.0.66:40466 192.168.35.3:40466 192.168.35.3:40466 192.168.35.5:40722 192.168.0.66:40722 192.168.35.3:40722 192.168.35.3:40722 .cmp 192.168.35.5:40978 192.168.0.66:40978 192.168.35.3:40978 192.168.35.3:40978 192.168.35.5:41234 192.168.0.66:41234 192.168.35.3:41234 192.168.35.3:41234 \_cmp 192.168.35.5:41490 192.168.0.66:41490 192.168.35.3:41490 192.168.35.3:41490 cmp 192.168.35.5:42002 192.168.0.66:42002 192.168.35.3:42002 192.168.35.3:42002 --More--

每次port number 都在发生变化!

# Lab4第27步

- 2022年11月11日,对R2的接口fa0/0配置IP地址动态分配,得到的 地址为: 192.168.191.131/24。配置命令如下:
  - R2#<u>config t</u>
  - R2(config)#<u>interface fa0/0</u>
  - R2(config-if)#ip address dhcp
  - R2(config-if)#<u>no shutdown</u>
  - R2(config-if)#<u>exit</u>
  - R2(config)#<u>exit</u>

### Lab4第28步

| ₽C-1                                                                                                 | -        | × |
|----------------------------------------------------------------------------------------------------|----------|---|
|                                                                                                    |          | 1 |
| PC-1> ping 192.168.199.131                                                                           |          |   |
| *10.0.0.1 icmp seq=1 ttl=255 time=9.924 ms (ICMP type:3, code:1, Destination host unreachable)       |          |   |
| *10.0.0.1 icmp_seq=2 ttl=255 time=3.511 ms (ICMP type:3, code:1, Destination host unreachable)       |          |   |
| *10.0.0.1 icmp sed=3 ttl=255 time=6.393 ms (ICMP type:3, code:1, Destination host unreachable)       |          |   |
| *10.0.0.1 icmp seg=4 ttl=255 time=4.197 ms (ICMP type:3, code:1, Destination host unreachable)       |          |   |
| *10.0.0.1 icmp seg=5 ttl=255 time=4.993 ms (ICMP type:3, code:1, Destination host unreachable)       |          |   |
|                                                                                                    |          |   |
| PC-1> ping 10.162.32.97                                                                              |          |   |
| *192.168.12.2 icmp seg=1 ttl=254 time=9.239 ms (ICMP type:3, code:1, Destination host unreachab      | ole)     |   |
| *192.168.12.2 icmp seg=2 ttl=254 time=1.561 ms (ICMP type:3, code:1, Destination host unreachab      | ole)     |   |
| *192.168.12.2 jcmp seg=3 ttl=254 time=4.570 ms (ICMP type:3, code:1, Destination host unreachab      | )<br>le) |   |
| *192 168 12 2 $j_{cmp}$ seg=4 ttl=254 time=1 120 ms (ICMP type 3, code 1, Destination host unreachab | le)      |   |
| *192.168.12.2 icmp seg 1 ttl 251 time 3.391 ms (ICMP type 3, code 1, Destination host unreachab      |          |   |
| - 172.100.12.2 Temp_seq=5 cc1=254 cime=5.551 ms (Temp cype.5, code.1, Descination nost unreachab     | TC)      |   |
|                                                                                                    |          |   |

192.168.199.131是R2的接口fa0/0自动获取的IP地址,而10.162.32.97是我在实验室的IP地址。

# 实验中各个设备配置结果保存

- 在实验过程中中途都可以随时退出,但是要注意保存各个设备配置结果:
  - PC机: save
  - 路由器: write

## 实验报告第29步桥接模式

- 这里的意图是找到一个真实网络环境,如实验室无线WiFi。可以用本机的命令窗口"cmd"输入"ipconfig"命令就能得到本机所连所有网络的详细信息。如我曾在曹西304实验室用的ZJU-YQ无线网络,用"ipconfig"命令找到我本机的IPv4地址为10.181.151.55 (子网掩码255.255.192.0),网络的网关为10.181.128.1。
- 找一台该网络可以Ping通的主机H(就是在同一网络中):需要 在电脑设置那里windows安全中心把那台主机的防火墙和网络保 护给关掉,则就能ping通。
- 所谓的桥接模式,就是通过网络云与本机同处一个网络中。

### References

- [1] <u>https://zhuanlan.zhihu.com/p/41940739</u>(知乎上教程: 手把手教你安装Linux 虚拟机)
- [2] <u>https://www.vmware.com/cn.html</u> (VMWare中国官方网站)
- [3] <u>https://www.gns3.com/software/download</u> (GNS3)
- [4]
   <u>https://www.bilibili.com/video/BV1eJ411B7DA/?share\_medium=android&share\_so</u> urce=copy\_link&bbid=XYD1D74D22C7285F613FB9AD6A6D7F7341B01&ts=16 06547560313 (徐文祥的Lab4保姆级教程)